Chatwork 操作手順書

2025年5月29日 最新

# Chatwork 操作手順書

# 指導者ユーザー用

# 目次

| 目次2                                                                                                    |
|----------------------------------------------------------------------------------------------------|
| ログイン方法3                                                                                                    |
| パスワードの変更方法4                                                                                                    |
| 各種設定方法5<br>①プロフィール設定<br>②通知設定                                                                                                    |
| 画面構成8                                                                                                    |
| Chatwork の基本操作       9         ①チャット投稿       2返信         ③全文引用・部分引用       4ファイル送信         ⑤タスク       6グループチャットの作り方 (センターアカウント対象)         ⑦コンタクトの追加 (センターアカウント対象)       8リアクション機能 |
| アプリ対応18                                                                                                    |

| ID(メールアドレス)やパスワードを忘れた方へ |  |
|-------------------------|--|
|                         |  |

| お問い合わせ |  |
|--------|--|
|--------|--|

ログイン方法

|   | ร Chatwork                             |
|---|----------------------------------------|
|   | ログイン                                   |
| 1 | メールアドレス*<br>xxxxxxx@dcnet.sakura.ne.jp |
|   | 続ける                                    |

- 1. ①に配布された ID (メールアドレス)を入力します。
- 2. 「続ける」ボタンを押します。

|   | 📌 Chatwork                     |
|---|--------------------------------|
|   | パスワードを入力                       |
| 2 | xxxxxxxx@dcnet.sakura.ne.jp 編集 |
| 3 |                                |
|   | パスワードを忘れた方はこちら                 |
| l | ログイン                           |
|   |                                |

- 3. ③にパスワードを入力します。
- 4. 「ログイン」ボタンを押します。
- ※入力したメールアドレスを間違えてしまった場合、②の右端にある「編集」を押して修 正することができます。

※配布された ID(メールアドレス)とパスワードを入力してもログインできない場合 p.20 お問い合わせページの連絡先までご連絡ください。

## パスワードの変更方法

#### 初回ログイン後、必ずパスワードの再設定を行ってください。

画面右上の名前を押し、「アカウント設定」を選択します。

| 🐕 Chatwork        | Q チャット名、メッセージ内容を検索                   | 8 🗖 🖸     |                                               |
|-------------------|--------------------------------------|-----------|-----------------------------------------------|
| e D               | ····· マイチャット I                       |           | Ц — Ц — Ц                                     |
|                   | Chatworkでつながろう ビジネスチャットでコミュニケーションの効率 | ····· 管理者 | •                                             |
| ● 3センター指導者全体      |                                      | プロフィール    | 自分専用のチャットです。自分<br>入力管理、ファイルサーバーとし<br>ことができます。 |
|                   |                                      | 環境設定      | 0                                             |
| (と) 実践研修等コロナ対策情報… | 体いち、白分に合った活用方法/t 「Chatwork」等         | アカウント設定   | '追加 +                                         |
|                   | 2019年9月4[                            |           | 現在タスクはありません                                   |
|                   | マイチャットを作成ス                           | クロビス連携    |                                               |
|                   | ٤                                    | が管理者設定    |                                               |
|                   |                                      | ログアウト     | i i i i i i i i i i i i i i i i i i i         |
|                   |                                      |           |                                               |

左メニューから「パスワード変更」を押すと、右側にパスワード変更画面が表示されます。 「現在のパスワード」「新しいパスワード」「新しいパスワード(確認)」を入力後、変更ボ タンを押してください。

※パスワードは半角の英字と数字を含む、8文字以上の文字列に設定してください。
※変更したパスワードは忘れないように、ご自身で大切に保管してください。

|                  |                                                                     | コウアワト    |
|------------------|---------------------------------------------------------------------|----------|
|                  |                                                                     |          |
| パスワード変更          |                                                                     |          |
|                  |                                                                     |          |
| 現在のパスワード         |                                                                     |          |
| 新しいパスワード         | (半角の英字と数字を含む、8文字以上の文字列)                                             |          |
| 新しいパスワード(確認)     |                                                                     |          |
| パスワードを変更すると、自動的に | ログアウトされます。新しいパスワードで再度ログインしてください<br>変更                               | ١٥       |
|                  | パスワード変更<br>現在のパスワード<br>新しいパスワード<br>新しいパスワード(確認)<br>パスワードを変更すると、自動的に | 現在のパスワード |

| 各種設定方法(プロフィール設定・通知設定) |  |
|-----------------------|--|
| ① プロフィール設定            |  |

画面右上の名前を押し、「プロフィール」を選択します。

| <mark>%</mark> Chatwork                                                                                                    | Q チャット名、メッセージ内容を検索                   | 2 - 2   | 🔛 🛈 😁 管理者 🔹 🔹                             |
|----------------------------------------------------------------------------------------------------|--------------------------------------|---------|-------------------------------------------|
|                                                                                                    | マイチャット <b>↓</b>                      |         | ۹ 🖻                                       |
| <ul> <li>              ☆ すべてのチャット ▼             ・             ・</li></ul>                                                                                                    | Chatworkでつながろう<br>ビジネスチャットでコミュニケーション | ● 管理者 ▼ | 7専用のチャットです。自分<br>2管理、ファイルサーバーとし<br>いできます。 |
| 管理者からのお知らせ                                                                                                    |                                      | プロフィール  | 7                                         |
| 文計 実践研修等コロナ対策情報… ↓                                                                                                    | 使い方・自分に合った活用方法は「Chatw                | 環境設定    | タスク追加 +                                   |
| 大府センター                                                                                                    | 20194                                | アカウント設定 | 現在タスクはありません                               |
| 仙台センター     山台センター     山     山     山     山     日     センター     山     山     山     日     センター     山     山     山     日     マー     山     山     山     コ     コ | マイチャット/は自                            | サービス連携  |                                           |
|                                                                                                    | とが                                   | 管理者設定   |                                           |
|                                                                                                    |                                      | ログアウト   |                                           |

「プロフィールを編集」を押し、変更したい項目を書き換えてください。

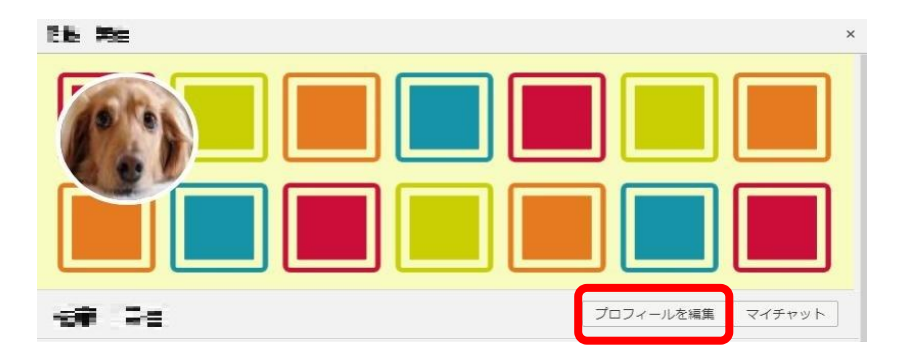

表示名・組織名は大切な情報となりますので、変更しないようご注意ください。

×表示名

×組織名

編集できるプロフィール項目は以下の通りです。

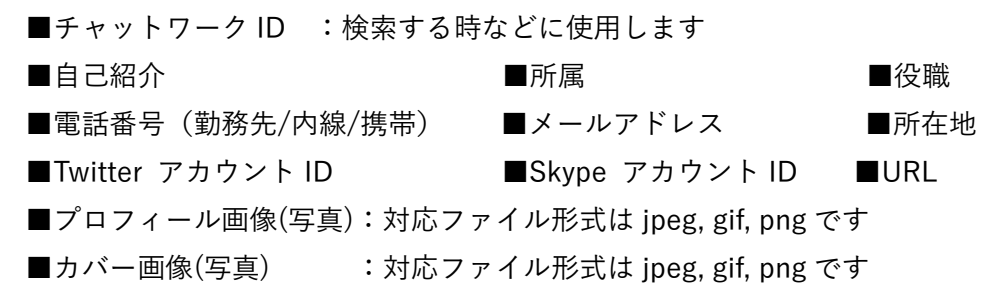

各項目の右側にあるアイコンを押すと、プロフィール情報の公開範囲を設定することがで きます。

※公開範囲が「公開」になっていると、ユーザー検索時点でチャットワークアカウントを 持つ全ユーザーが閲覧可能となります。設定する場合はご注意ください。

| twitter :    | http://twitter.com/ twitter ID |     |
|--------------|--------------------------------|-----|
| ikype :      | Skype ID &                     |     |
| 组織名:         |                                |     |
| 所屋:          |                                |     |
| 受職:          |                                | © - |
| 所在地:         |                                | © - |
| JRL:         |                                | ©   |
| ペールアドレス:     |                                | B + |
| 話番号(勤務先):    |                                | £ - |
| 電話番号(内線):    |                                | £ • |
| 5.注册□ (推鬻) • |                                | £   |

■公開 ●・ :コンタクト追加前の、チャットワーク全ユーザーに表示
 ■コンタクト(1※)のみ ●・ :コンタクト追加しているメンバーにのみ表示
 1※コンタクト…「相互に承認・登録している相手」を意味します。

初期設定では、以下のように振り分けられています。

【公開】

プロフィール写真・カバー写真・自己紹介・組織名・所属・役職・所在地・URL 【コンタクトのみ】

Facebook アカウント URL・Twitter アカウント・Skype ID・メールアドレス・ 電話番号(勤務先/内線/携帯)

※変更した場合は必ず「保存する」ボタンを押してください。

#### ② 通知設定

画面右上の名前を押し、「環境設定」を選択します。

| <mark>%</mark> Chatwork                                  | Q チャット名、メッセージ内容を検索                     | 2 5 8     |                                               |
|----------------------------------------------------------|----------------------------------------|-----------|-----------------------------------------------|
| D D                                                      |                                        |           | ۹ 🖻                                           |
| <ul> <li>▲ すべてのチャット ▼ +</li> <li>● 3センター指導者全体</li> </ul> | Chatworkでつながろう     ビジネスチャットでコミュニケーションの | ·**** 管理者 | 日分専用のチャットです。自分<br>入グ管理、ファイルサーバーとし<br>ことができます。 |
| ・             ・                                          |                                        | プロフィール    | د<br>در افاس<br>در افاس                       |
| 東京センター                                                   | 使い方・自分に合った活用方法は「Chatworl               | 環境設定      | 1                                             |
| 大府センター                                                   | 2019年9月<br>マイチャットを作                    | アカウント設定   | 現在タスクはありません                                   |
| ● 仙台センター                                                 | は目                                     | サービス連携    |                                               |
|                                                          | とた                                     | 管理者設定     |                                               |
|                                                          |                                        | ログアウト     |                                               |

「通知設定」タブ内の、各種項目を設定し、「保存する」ボタンを押します。

| 環境設定                                                                                                    |                     |         |              |   | × |
|----------------------------------------------------------------------------------------------------|---------------------|---------|--------------|---|---|
| 通知設定                                                                                                    | 表示設定                | 詳細設定    | Chatworkについて |   |   |
| <ul> <li>デスクトッ<br/>ブラウザの通</li> </ul>                                                                                                | / ブ通知を表示<br>知設定を確認し | てください 🕐 |              |   |   |
| <ul> <li>未読チャット数をブラウザアイコンに表示</li> <li>✓ 新しいメッセージが届いたらサウンドを鳴らす</li> <li>サウンドの種類: Kalimba ▼</li> <li>サウンドのポリューム: 5 ▼ 再生テスト</li> </ul> |                     |         |              |   |   |
| ▼ 未読チャットをメールで通知<br>通知タイミング: 1時間ごと ▼                                                                                                 |                     |         |              |   |   |
|                                                                                                    |                     |         | キャンセル 保存す    | 8 |   |

※デスクトップ通知…

チャットワークにメッセージが届いた際、パソコン画面等に通知を表示すること。 ※ブラウザを閉じると通知されませんのでご注意ください。

#### 画面構成

| 1 1 74205. • 1      | © ₹17++>ト↓                                                               |                     |                                      | P                  |
|---------------------|--------------------------------------------------------------------------|---------------------|--------------------------------------|--------------------|
| <ul> <li></li></ul> | は有意とう。<br>作品の使用のなかなない。他に見るのでは、その目的である。その目的である時間のであるのでありまであります。<br>の時間の時間 | 3                   | 概要<br>マイチャットは自分専用のチ<br>分用のメモやタスク管理、フ | ヤットです。自<br>アイルサーバー |
|                     | ● ■ 元                                                                    | 7月16日 1 87          | として利用することができま                        | <del>7</del> .     |
| george 🔹 👘          |                                                                          |                     | シスク                                  | +                  |
| En en su Al         | Cw1.jpg (10.03 K8)                                                       |                     |                                      |                    |
| Station +           | ⑦ファイルをアップロードしました。 ★ mm <sup></sup> →                                     | 1 39                |                                      |                    |
| 0.4                 | 0 0 0 0 0 0 0 0 0 0 0 0 0 0 0 0 0 0 0                                    |                     |                                      |                    |
| 8X                  | ①ファイルをアップロードしました。                                                        | 1 52                |                                      |                    |
| de sere a           | SAMPLE IMAGE                                                             |                     |                                      | (5)                |
| 1 mm                |                                                                          |                     |                                      |                    |
| A Second            | <ul> <li>         ・・・・・・・・・・・・・・・・・・・・・・・・・・・・・</li></ul>                | L) enter Cizte 2545 |                                      |                    |

① チャット一覧:

現在ご自身が参加しているチャットの一覧が表示されているエリアです。 よく利用するグループはピン留めをすることで常に一覧の上部に設置できます。 一度グループチャットを削除すると元には戻りませんのでご注意ください。 ※管理者とのコンタクトについては、今後グループ作成等を行う際に必要ですので削除 しないようにしてください。

② マイチャット:

自分専用のチャットです。メモ、自身のタスク作成等にご利用ください。 ※マイチャットを削除することはできません。又、自身しか見ることはできません。

③ メッセージ:

メッセージの内容や、メッセージを入力するエリアです。

④ チャット概要:

チャットの概要や、現在グループチャットに参加しているメンバーが表示されます。 ※グループ作成者以外は書き込むことができません。

タスク:
 グループチャット内に追加されているタスクが表示されます。

Chatwork 操作手順書

#### Chatwork の基本操作

① チャット投稿

画面中央下部にメッセージ入力欄を押します。

書き込みたいメッセージを入力し、「送信」ボタンを押すと送信完了します。

| <ul> <li>         ・・ 元=さん         お疲れ様です。         ・「です。         ・・・このです。         ・・・・・・・・・・・・・・・・・・・・・・・・・・・・・</li></ul> | 7月16日 11:50   |
|----------------------------------------------------------------------------------------------------|---------------|
| © TO Ø ⊡                                                                                                    | Enterで送<br>と信 |
| ここにメッセージ内容を入力<br>(Shift + Enterキーで送信)                                                                                    |               |

■特定の相手へメッセージを送信する場合(TO機能の利用)

メッセージ入力欄の上にある、TO アイコンを押すとグループチャットに参加している メンバーが表示されます。その中から話しかけたい相手を選択します。

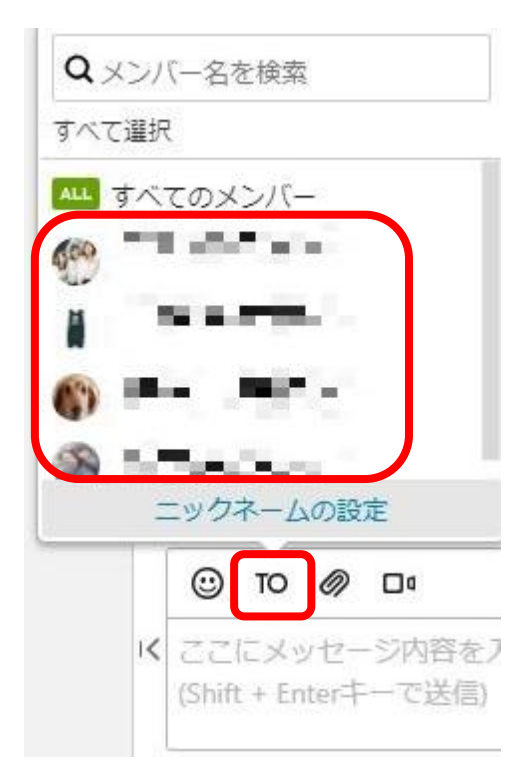

TO でメンバーを選択すると、メッセージ入力 欄に相手の名前が挿入されます。 その下にメッセージを入力し「送信」ボタンを 押します。

TO メッセージでメッセージを送られた方は、 背景色に色がつき、メッセージ欄に 表示されます。

メッセージを誤って送信してしまった場合は「削除」ボタン、 送信した内容を修正したい場合は「編集」ボタンを押すことで送信後もメッセージに手を 加えることができます。

#### ② 返信

返信したいメッセージを選択し、「返信」ボタンを押します。 メッセージを入力し「送信」ボタンを押します。 「RE」がついたメッセージがタイムライン上に表示されます。 「RE」を押すと、どのメッセージに返信したかが表示されます。

| ● ● ● ● ● ● ● ● ● ● ● ● ● ● ● ● ●          | 7月16日 11:55         |
|--------------------------------------------|---------------------|
|                                            | 会返信 6引用 図タスク ∂リンク … |
| ③ TO Ø □                                   | 🗌 Enterで送信 🛛 送信     |
| ここにメッセージ内容を入力<br>(Shift + Enterキーで送信)<br>く |                     |

#### ③ 全文引用·部分引用

【全文引用】

引用したいメッセージにマウスカーソルを合わせた際に表示される「引用」を押します。 (選択されている場合、メッセージの背景に色がつきます)

メッセージ入力欄に自動的に引用文が表示され、そのまま使用することができます。

| TFまで     TO 「」     To 「」     To 「     To 「」     To 「     To 「」     To 「」     To 「     To 「」     To 「」     To 「」     To 「」     To 「」     To 「」     To 「」     To 「」     To 「」     To 「」     To 「」     To 「」     To 「」     To 「」     To 「     To 「     To       To 「     To 「     To 「     To 「     To 「     To       To 「     To 「     To 「     To 「     To 「     To 「     To 「     To 「     To 「     To 「     To 「     To       To 「     To 「     To 「     To 「     To 「     To 「     To 「     To 「     To 「     To 「     To 「     To 「     To 「     To 「     To 「     To 「     To 「     To 「     To 「     To 「     To 「     To 「     To       To 「     To 「     To 「     To 「     To 「     To 「     To 「     To 」      To 「     To 「     To 「     To       To 「     To       To 「     To | 7月19日 1428                      |  |  |
|----------------------------------------------------------------------------------------------------|---------------------------------|--|--|
|                                                                                                    | 会返信 貸リアクショ € €6引用 3 タスク ∂ リンク … |  |  |
| ③ TO Ø □                                                                                                    | □ Enterで送信 送信                   |  |  |
| こごにメッセージ内容を入力<br>(Shift + Enterキーで送信)                                                                                                    |                                 |  |  |

### 【部分引用】

引用したいメッセージの一部をマウスで選択し、「メッセージの引用」を選択します。 メッセージ入力欄に自動的に引用文が表示され、そのまま使用することができます。

|    | 10日本<br>10日本<br>11日本<br>11日本<br>11日本 | 7月19日 14:26 |
|----|----------------------------------------------------------------------------------------------------|-------------|
|    | <ul> <li>○ TO ● □     <li>[引用 aid=3840957 time=1563513972]詳しい内容についてはミーティング[/引用]</li> </li></ul>                                                                                                    | Enterで送信 送信 |
| 1< |                                                                                                    |             |

④ファイル送信

【選択によるファイル送信】

メッセージ入力欄の「クリップ」アイコンを押し、送信したいファイルを選択します。

| © TO Ø □•                             | ■ C 1 ALL C 2 ALL C 2 AL |
|---------------------------------------|----------------------------------------------------------------------------------------------------|
| ここにメッセージ内容を入力<br>(Shift + Enterキーで送信) |                                                                                                    |
|                                       | ここにメッセージ内容を入力                                                                                                    |
|                                       | (Shift + Enterキーで送信)                                                                                                    |

ファイル確認画面で、メッセージ(入力しなくても送信できます)を入力し「送信」ボタンを 押します。

ファイルは最大 5GB まで。複数のファイルを一度に送信することが可能です。

| ファイルの送信 (1 / 1) | ×    |
|-----------------|------|
| SAMPLE IMAGE    |      |
| sample          | .png |
| メッセージ (任意)      |      |
| 0               |      |
| ここにメッセージ内容を入力   |      |
| 送信 キャンセル        |      |

送信が完了すると、メッセージ入力欄に送信したファイル(入力されていたらメッセージも) が表示されます。 【ドラッグ&ドロップによるファイル送信】

送信したいファイルをドラッグ(1※)し「このエリアにドロップしてください」という画面 が表示されたらファイルをドロップ(2※)します。

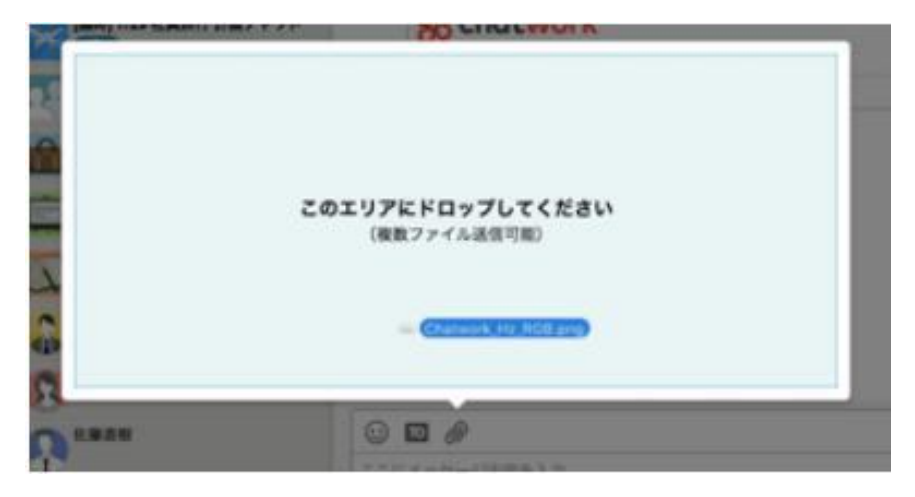

ファイル確認画面で、メッセージ(入力しなくても送信できます)を入力し「送信」ボタンを 押します。

送信が完了すると、メッセージ入力欄に送信したファイルが表示されます。

1※ ドラッグ … マウスの左ボタンを指で押したままマウスを動かす操作方法です。 画面上で何かを選択して移動させたいときや希望する範囲を選択したい ときに使用します。

2※ ドロップ … ドラッグと一緒に使われる操作が「ドロップ (drop) = 落とす」です。
 移動させたいものを希望の場所までパソコン画面上でドラッグしたら
 押していた左ボタンを離して (=ドロップして)移動が完了します。

#### ⑤タスク管理

画面右側中央にある「タスク追加」を選択します。

| 🐕 Chatwork    |   | Q チャット名、メッセージ内容を検索                                                                                              | 5 🗗 🔁       | <b>III</b> (i)             | 🚯 🕿 🏎                          |             |
|---------------|---|----------------------------------------------------------------------------------------------------|-------------|----------------------------|--------------------------------|-------------|
| 🗟 ಕನ್ನರ್ 🔹    | + | ◎ マイチャット ↓                                                                                                    |             |                            |                                |             |
| 🗇 and 👘       | Ŧ | は青坊不ら                                                                                                    | 16:37       | 概要                         |                                | 1           |
| C ZIFPYN      | ¥ | 11pp/14bp1976.bp17/m/bp17/m/364114/5/071923-Characte-CAE9605878556565565855856565656565656565656565             |             | マイチャット<br>分用のメモヤ<br>として利用す | は自分専用のチャットです。<br>タスク管理、ファイルサー。 | 。 自<br>- バー |
|               |   | () 📾 🕫                                                                                                    | 7月16日 13:37 |                            |                                |             |
|               | 1 | ① ファイルをアップロードしました。                                                                                              |             | 970                        |                                | _           |
| <b>1</b> 1111 | ¥ |                                                                                                    |             | Ø 970                      | ê bu                           | +           |
| 🗱 HS 16. – 1  | ¥ | cw1.jpg (10.03 KB)                                                                                              |             |                            |                                | _           |
| 🔁 o reality.  | ¥ |                                                                                                    | 13:39       |                            |                                |             |
|               |   | ①ファイルをアップロードしました。                                                                                               |             |                            |                                |             |
| the second    | Ŧ | E Hilling and Annual Annual Annual Annual Annual Annual Annual Annual Annual Annual Annual Annual Annual Annual |             |                            |                                |             |

タスクを入力したら「+選択」を押し、タスクを依頼したい担当者を選択します。一つの タスクを複数人に依頼することも可能です。

この時、担当者を自分自身に選択すると、自分のタスクとして作成することもできます。 また、日付と時間の期限を設定することで、納期の管理も可能です。

タスク内容や担当者、期限を入力したら「タスクを追加」ボタンを押します。

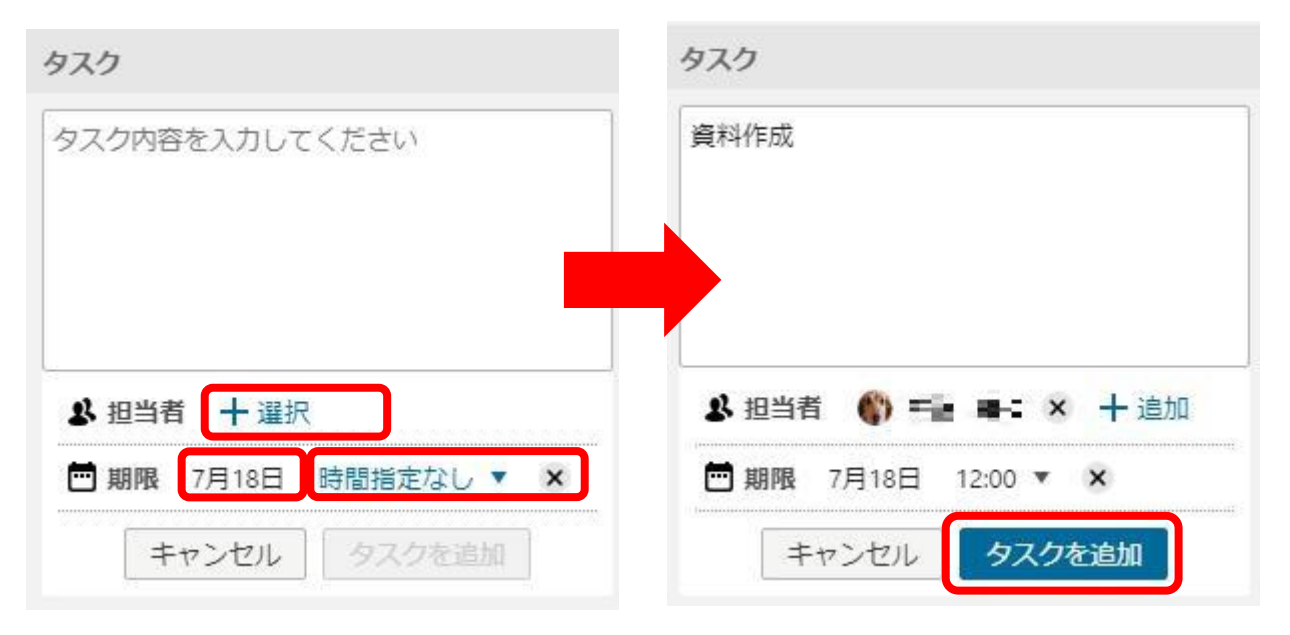

追加したタスクがタイムライン上とタスク一覧に表示されます。(コメント欄からの削除可)

タスクを依頼された側の画面では、[タスク管理]のアイコンに通知という形で表示されます。 [タスク管理]のアイコンにある赤色の数が現在のタスク総数を表します。

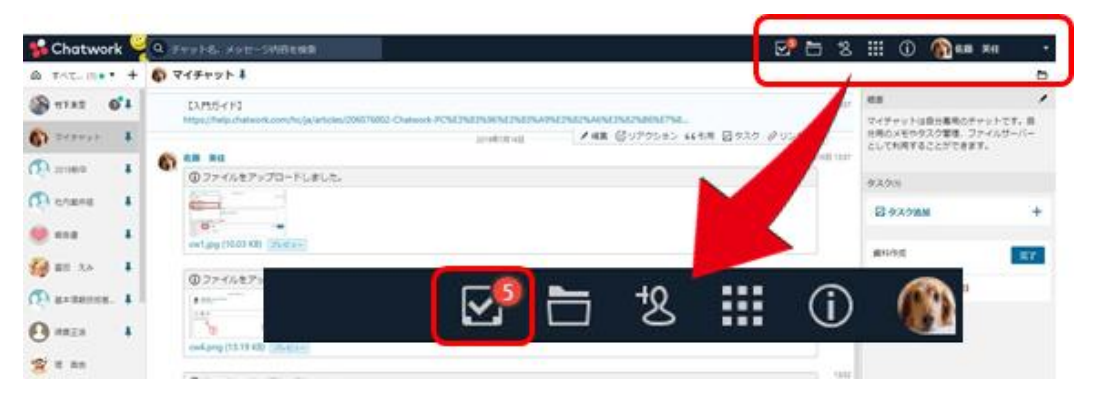

タスク管理画面から自分のタスクや依頼したタスクの確認や編集・削除等一元管理する ことができます。

[未完了タスク]タブにある「すべて」は、すべての担当するタスクが一覧で表示されます。 その他に「期限切れ」「本日」「1週間以内」「期限なし」とカテゴリ分けがされます。

| タスク管理                                                                                                    | ,                                                                                                    |
|----------------------------------------------------------------------------------------------------|----------------------------------------------------------------------------------------------------|
| 未完了タスク 完了タスク                                                                                                    |                                                                                                    |
| すべて 🕄 期限切れ 🗊 本日 🗊 1週間以内 🕄 期限なし                                                                                                    | 1/1 [4] 4 ▶ ▶                                                                                                    |
| 資料作成 <b>完</b> 了                                                                                                    | 9-10<br>-                                                                                                    |
| ⑤ 期限: 2019年7月18日 12:00                                                                                                    | 21.0 69.10                                                                                                    |
|                                                                                                    | Ear mercer as                                                                                                    |
|                                                                                                    | 2000 (t. 16)                                                                                                    |
| Sector (SE PERSON E<br>PERSON EXPLOSE<br>SEA DE SE SECTO<br>SE SE SE SECTO<br>SE SE SE SECTO<br>SE SE SE SE SE SE SE<br>SE SE SE SE SE SE SE SE SE<br>SE SE | <ul> <li>A gradient and a second second</li></ul> |
| ★25.00550                                                                                                    | a plane i                                                                                                    |
|                                                                                                    | <ul> <li>         ・         ・         ・</li></ul>                                                                                                    |
|                                                                                                    | 期限:2019年7月18日 12:00                                                                                                    |

#### ⑥グループチャットの作り方

画面左上にある「+」をクリックし、「グループチャットを新規作成」を選択します。

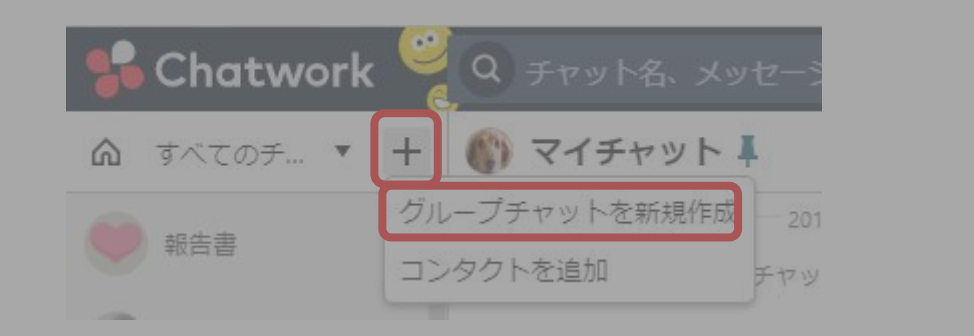

- グループチャット名、概要を入力し、アイコンを選択します。
- グループチャットに追加したメンバーとメンバーの権限を選択し「作成」をクリック

| Q          | センターアカウント対象                                                                                                    |
|------------|----------------------------------------------------------------------------------------------------|
|            | 通信         通信         通 |
|            |                                                                                                    |
|            |                                                                                                    |
|            | □ 🥪 IIII NIII 株式会社aim-soft ソリューション観発事業本部                                                                                                    |
|            | • Өипти                                                                                                    |
|            | - 🕐 AAR 🖬                                                                                                    |
| <b>▼</b> # | (荷リンク ⑦: https://www.attermet.com.tionget.ct.** □ビー ✓ 参加には管理者の承認が必要                                                                                                    |
|            | 作成キャンセル                                                                                                    |
|            |                                                                                                    |

#### ⑦コンタクトの追加

チャットワークでやり取りを開始する為の方法です。 既に登録済みのユーザー(使用者)から未登録のユーザーをメールで招待するには ①チャット画面左上の [ + ] をクリックして [コンタクトを追加]を選択 ②画面右上(コンタクト管理ボタン)のアイコンを選択 のいずれかを選択してください。 Chatwork  $\mathbf{\mathbf{v}}$ すべてのチ... 🔻 🕂 ( 🎧 マイチャット 🖡 ŝ グループチャットを新規作成 2019年4月15日 報告書 コンタクトを追加 マイチャットは自分専 [メールで招待]タブを表示し、招待したいユーザーのメールアドレスとメッセージ(任意) を入力し「招待メールを送信|をクリック コンタクト管理 ユーザーを検索 コンタクト一覧(22) 対象 招待したユーザーにメールが送信され、相手がチャットワークの利用を開始すると、 コンタクトが追加されチャットができるようになります。

既にチャットワークを利用しているユーザーとコンタクトを取る場合は、「ユーザーを検索 を利用することでコンタクト追加依頼を出すことができます。 ⑧リアクション機能

リアクション機能では、「了解」「いいね」等のアイコンを選択することで、メッセージに 対して絵文字一つで気軽に意思表示することが可能になります。

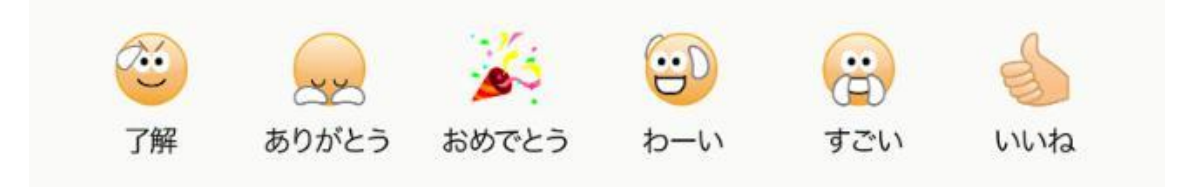

メッセージのメニューに表示された[リアクション]を押し、リアクションしたい絵文字を選 択することで追加できます。

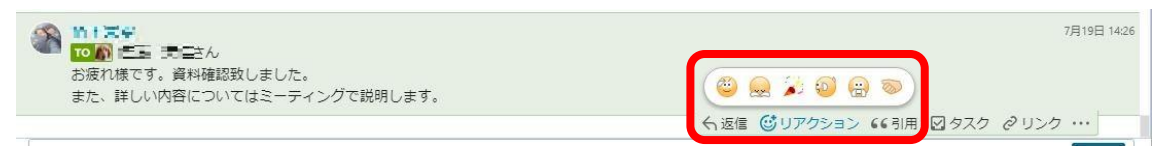

自分が選択したリアクションの結果を押すと、リアクションを削除できます。

| でいた。     このリアクションを取り消す     「このリアクションを取り消す」     についてはミーティングで説明します。     この1 &     な | 7月19日 14:26                       |
|-----------------------------------------------------------------------------------|-----------------------------------|
|                                                                                   | <>> 返信 ◎リアクション 66引用 ☑ タスク ∂ リンク … |

誰かと同じリアクションを選択したいときは表示されたリアクションを押すと 同じリアクションが追加できます。

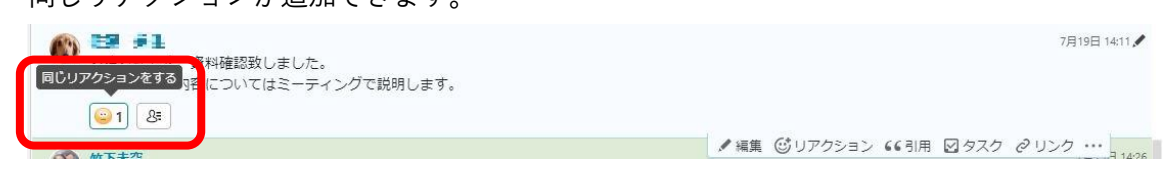

アプリ対応

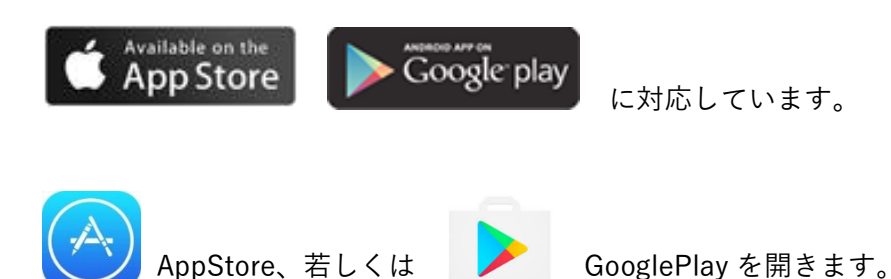

インストール後、アプリケーションを起動します。

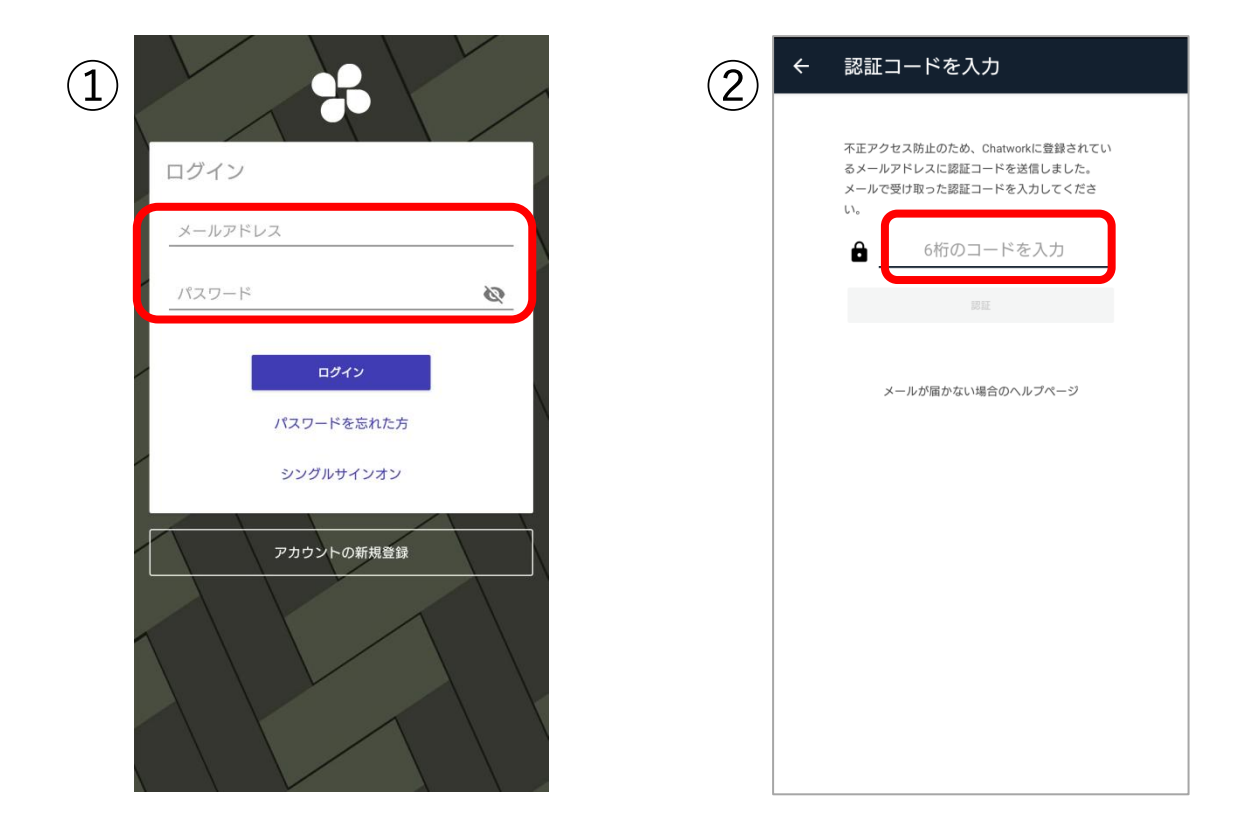

- ①メールアドレス(配布された ID)とパスワードを入力しログインしてください。
- ②メールアドレスに送られてくる6桁の数字(認証コード)を入力し、「認証」ボタンを押す とログインができます。
  - ※バージョン等により画面や操作が異なる場合があります。
  - ※認証コードの有効時間はメールが送られてきて 30 分となります。
  - ※転送設定を行っていない方はアプリのダウンロードにネクスソフトへご連絡ください。 認証コードをお伝えいたします。

| ID(メールアドレ | ス)やパスワー | ドを忘れた方へ |
|-----------|---------|---------|
|-----------|---------|---------|

| 📌 Chatwork                          |   |
|-------------------------------------|---|
| パスワードを入力                            |   |
| xxxxxxx@aim-soft.co.jp 編集<br>パスワード* |   |
| パスワードを忘れた方はこちら                      | ) |
| ログイン                                |   |

1. メールアドレスを入力した後に表示される、パスワード入力画面の中央にある「パスワ ードを忘れた方はこちら」を押します。

| 🚏 Chatv | vork                                         |
|---------|----------------------------------------------|
|         | パスワードを再発行いたします。<br>ご登録されているメールアドレスを入力してください。 |
|         | メールアドレス                                      |
|         | 送信する                                         |

2. パスワードが再設定できる画面が表示されますので、メールアドレスを入力します。

3. 送信するボタンを押します。

新しいパスワードを設定するメールが届きます。

アドレス: info@support.chatwork.com

メールを開き、新しいパスワードの設定をお願いします。

- ※転送設定(1※)を行わないとパスワードを再発行のメールが届きません。
  転送設定は株式会社ネクスソフトにて行っておりますので p.20 のお問い合わせに
  記載の連絡先までご連絡ください。
- 1※転送設定…IDとして利用しているメールアドレスに送られる連絡を、指定した別の メールアドレスに送信することを指します。

### お問い合わせ

当チャットワークに関するお問い合わせは以下の方法で受け付けています。

■株式会社ネクスソフト

電話:03-6805-0215

(午前9時~午後18時。お電話の際は担当者をお呼び出しください)メールアドレス:info-dcnet@ncxx-soft.co.jp

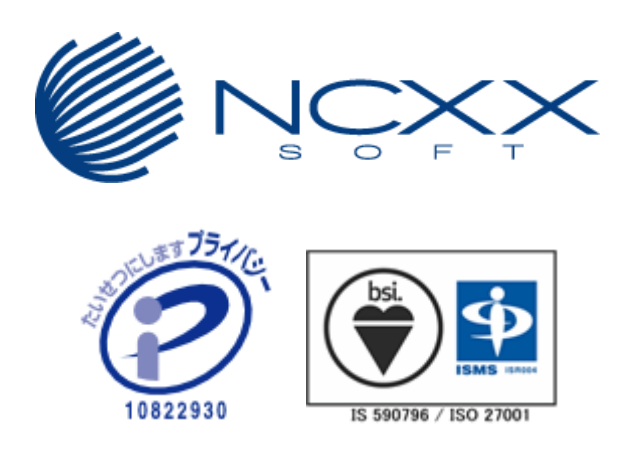

Chatwork 操作手順書

Chatwork は、Chatwork 株式会社の製品です